# **10 BAB X MONITORING LAYANAN**

### 10.1 IDENTITAS

Kajian

Transfer File dan Monitoring

### Topik

1. Sistem Monitoring

### Referensi

1. Ubuntu, Ubuntu Server Guide, https://help.ubuntu.com/13.10/

## Kompetensi Utama

- 1. Mampu melakukan konfigurasi dasar sistem monitoring layanan
- 2. Mampu melakukan customize terhadap sistem monitoring layanan

### Lama Kegiatan Praktikum

- 1. Pertemuan Terbimbing : 1 x 120 menit
- 2. Kegiatan Mandiri : 2 x 120 menit

## **Parameter Penilaian**

- 1. Jurnal Pengamatan
- 2. Tugas Akhir

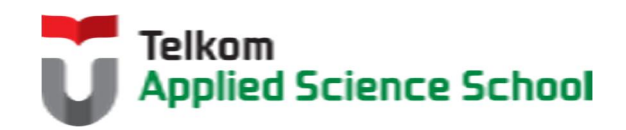

# **10.2** PERTANYAAN PENDAHULUAN

Kerjakan tugas pendahuluan ini, jika sudah selesai, kumpulkan kepada asisten anda. Waktu pengerjaan maksimal 15 menit.

- 1. Apakah fungsi dari sistem monitoring layanan?
- 2. Fitur apa sajakah yang dapat diberikan oleh sistem monitoring layanan?
- 3. Sebutkan aplikasi-aplikasi monitoring layanan?

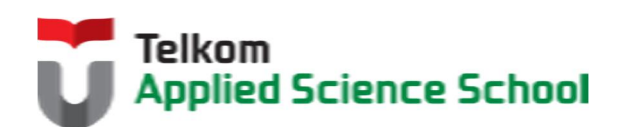

### **10.3 PRAKTIK**

#### 10.3.1 Instalasi Paket

```
#apt-get install apt-get install -y nagios3
#apt-get install apt-get install -y nagios-nrpe-plugin
#apt-get install apt-get install -y nagios-nrpe-server
```

### 10.3.2 Konfigurasi Dasar Nagios

- 1) Edit/etc/nagios3/nagios.cfg
   Ubah
   check\_external\_commands=0
   Menjadi:
   check\_external\_commands=1
- 2) Edit /etc/group

```
Ubah
nagios:x:118
Menjadi:
nagios:x:118:www-data
```

3) Ubah permission direktori berikut: # chmod g+x /var/lib/nagios3/rw # chmod g+x /var/lib/nagios3

#### 10.3.3 Menambahkan User Nagios

Secara default terdapat user **nagiosadmin** namun dapat ditambahkan user baru dengan cara sebagai berikut :

#htpasswd /etc/nagios3/htpasswd.users [nama\_anda]

Contoh : htpasswd /etc/nagios3/htpasswd.users prajna

#### **10.3.4 Tampilan Awal Nagios**

Berikut adalah tampilan awal dari Nagios dan layanan default yang sudah ada dalam monitoring Nagios :

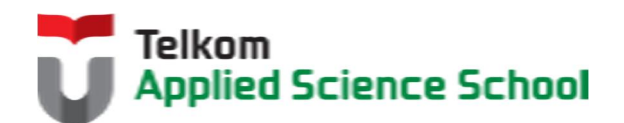

| Nagios'                                                                                                    | Current Network Status<br>Last Updated: Sat Feb 15 21:42:4<br>Updated every 90 seconds<br>Nasiss® Core# 3.4.1 | 47 PST 2014     |           |                     | Host Status Totals<br>Up Down Unrachable Pending |                      |                                                  | Service Status Totals<br>Ok Warning Unknown Critical Pending |
|----------------------------------------------------------------------------------------------------|----------------------------------------------------------------------------------------------------|-----------------|-----------|---------------------|--------------------------------------------------|----------------------|--------------------------------------------------|--------------------------------------------------------------|
| General                                                                                                    | Logged in as nagiosadmin                                                                                      | 1910-11-01-9    |           |                     | All Problem                                      | s All Types          |                                                  | All Problems All Types                                       |
| Home<br>Documentation                                                                                              | View History For all hosts<br>View Natifications For All Hosts                                                |                 |           |                     |                                                  | 1 6                  |                                                  |                                                              |
| Current Status                                                                                                    | View Host Status Detail For All H                                                                             | Hosts           |           |                     |                                                  |                      |                                                  |                                                              |
| Tactical Overview<br>Map                                                                                           |                                                                                                    |                 |           |                     | Service Status D                                 | etails For All Hosts |                                                  |                                                              |
| Hosts                                                                                                    | Limt Results: 100 V                                                                                           |                 |           |                     |                                                  |                      |                                                  |                                                              |
| Host Groups                                                                                                    | Host **                                                                                                    | Service **      | Status ** | Last Check **       | Duration ++                                      | Attempt +            | Status Information                               |                                                              |
| Summary<br>Grid<br>Service Groups<br>Summary<br>Grid<br>Problems                                                   | localhost O                                                                                                   | Current Load    | OK        | 2014-02-15 21:40:24 | 0d 0h 17m 23s                                    | 1/4                  | OK - load average: 0.00, 0.01, 0.05              |                                                              |
|                                                                                                    | 1                                                                                                    | Current Users   | OK        | 2014-02-15 21:38:14 | 0d 0h 49m 33a                                    | 1/4                  | USERS OK - 1 users currently logged in           |                                                              |
|                                                                                                    |                                                                                                    | Disk Space      | OK        | 2014-02-15 21:39:04 | 0d 0h 48m 43s                                    | 1/4                  | DISK OK                                          |                                                              |
|                                                                                                    |                                                                                                    | HTTP            | OK        | 2014-02-15 21:39:54 | 0d 0h 47m 53s                                    | 1/4                  | HTTP OK: HTTP/1.1 200 OK - 446 bytes in 0.001 se | cond response time                                           |
|                                                                                                    |                                                                                                    | SSH             | UNKNOWN   | 2014-02-15 21:38:44 | 0d 0h 47m 3s                                     | 4/4                  | Usage:                                           |                                                              |
| Services (Unhandled)                                                                                               |                                                                                                    | Total Processes | OK        | 2014-02-15 21:41:34 | 0d 0h 46m 13s                                    | 1/4                  | PROCS OK: 0 processes with STATE =               |                                                              |
| Quick Search:<br>Availability<br>Trends<br>Alerts<br>History<br>Summary<br>Histogram<br>Notifications<br>Event Loo | Resulta 1 - 6 of 6 Matching Senit                                                                             |                 |           |                     |                                                  |                      |                                                  |                                                              |
|                                                                                                    |                                                                                                    |                 |           |                     |                                                  |                      |                                                  |                                                              |
| ystem                                                                                                    |                                                                                                    |                 |           |                     |                                                  |                      |                                                  |                                                              |

### 10.3.5 Menambahkan service

Untuk menambahkan monitoring layanan DNS dapat dilakukan dengan cara menambahkan konfigurasi berikut pada file /etc/nagios3/conf.d/localhost\_nagios2.cfg :

```
define service{
    use
    host_name
    service_description
    check_command
    }
```

generic-service
localhost
DNS
check dns!localhost

Sehingga muncul satu baris berikut :

|     | 20 | 2014-02-15 |              |     | DNS OK: 0.140 seconds response time. www.google.com return         |
|-----|----|------------|--------------|-----|--------------------------------------------------------------------|
| DNS | OK | 21.50.13   | 0d 0h 0m 14s | 1/4 | 74.125.135.103,74.125.135.104,74.125.135.105,74.125.135.106,74.125 |
|     |    | 21.50.15   |              |     | 135.147,74.125.135.99                                              |
|     |    |            |              |     |                                                                    |

### 10.3.6 Pengamatan

- 1) Gunakan browser chrome untuk mengakses Nagios dengan menggunakan user [nama\_anda]?
- 2) Tambahkanlah monitoring untuk layanan mysql

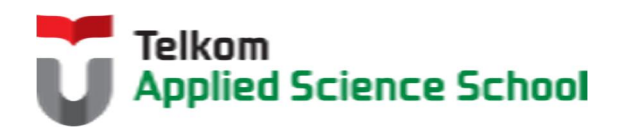

### 10.4 TEST AKHIR

- 1. Sebutkan layanan-layanan default yang terbentuk ketika pertama kali membangun Nagios?
- 2. Sebutkan kelebihan dan kekurangan Nagios dibandingkan dengan sistem monitoring lainnya?

# **10.4.1 Jurnal Pengamatan**

Buatlah dokumentasi dari langkah penyelesaian sampai dengan pengamatan yang terdiri dari :

- 1. Print screen tiap-tiap langkah penyelesaian sampai dengan pengamatan
- 2. Penjelasan hasil print screen tiap-tiap langkah tersebut.

## 10.4.2 Lain-lain

- 1. Kumpulkan jurnal anda kepada para asisten maksimal 1x24 jam setelah praktikum selesai.
- 2. Media pengerjaan dan pengumpulan bebas, ikuti aturan yang telah ditetapkan oleh asisten praktikum.

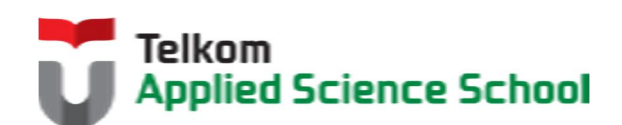